### PERIYAR UNIVERSITY (NAAC 'A++' Grade with CGPA 3.61 (Cycle - 3) State University - NIRF Rank 56 - State Public University Rank 25 SALEM - 636 011, Tamil Nadu, India.

# CENTRE FOR DISTANCE AND ONLINE EDUCATION (CDOE)

# MASTER OF COMPUTER APPLICATIONS SEMESTER – II

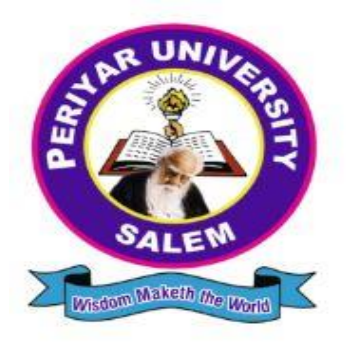

# Elective – II: COMPUTER VISION LAB (Candidates admitted from 2024 onwards)

# PERIYAR UNIVERSITY

# CENTRE FOR DISTANCE AND ONLINE EDUCATION (CDOE) MCA 2024 admission onwards

Elective Course – II LAB COMPUTER VISION LAB

Prepared by: Centre for Distance and Online Education (CDOE) Periyar University Salem – 636011.

# **SYLLABUS**

# **COMPUTER VISION LAB**

### **COURSE OBJECTIVES:**

- To get an idea of how to build a computer vision application with Python language.
- To learn the basic image handling and processing
- To get familiar with various Computer Vision fundamental algorithms and how to implement and apply.
- To get an idea of how to implement the image transforms.
- To understand various image segmentation algorithms.

# IMPLEMENT THE FOLLOWING PROBLEMS USING PYTHON WITH OPENCV

### LIST OF EXPERIMENTS

- 1. Image Loading, Exploring and displaying an Image.
- 2. Access and Manipulate of Image Pixels.
- 3. Image

Transformations.

- i) Resizing
  - ii)

Rotation

- 4. Addition operation of Two Images.
- 5. Image filtering operations
  - i) Mean Filtering
  - ii) Gaussian Filtering
- 6. Image Binarization Using Simple Thresholding method.
- 7. Edge Detection operation using Sobel and Scharr Gradients.
- 8. Find Grayscale and RGB Histograms of an Image.
- 9. Segment an Image using K-means Clustering algorithm.
- 10. Write a program to classify an Image using KNN Classification algorithm.

#### **COURSE OUTCOMES:**

On the successful completion of the course, students will be able to:

| CO1         | To develop and implement the image loading and exploring            |       |
|-------------|---------------------------------------------------------------------|-------|
| <b>CO2</b>  | To Evaluate the image transforms                                    |       |
| CO3         | To apply and analyze for image processing denoising algorithms      | K1-K6 |
| <b>CO</b> 4 | To design and develop the Image Segmentation using Edge detection   |       |
| CO5         | To apply and analyze image clustering and classification algorithms |       |

K1- Remember, K2 - Understand, K3 - Apply, K4 - Analyze, K5 - Evaluate, K6 - Create

#### MAPPING WITH PROGRAMME OUTCOMES:

|     | PO1 | PO2 | PO3 | PO4 | PO5 | PO6 | PO7 | PO8 | PO9 | PO10 |
|-----|-----|-----|-----|-----|-----|-----|-----|-----|-----|------|
| CO1 | Н   | L   | М   | L   | L   | L   | М   | М   | Μ   | Н    |
| CO2 | Н   | М   | L   | М   | М   | L   | Н   | L   | Н   | L    |
| CO3 | Н   | Н   | Н   | М   | М   | L   | М   | L   | М   | L    |
| CO4 | Н   | Н   | Н   | М   | М   | L   | М   | L   | М   | L    |
| CO5 | Н   | Н   | Н   | М   | М   | L   | Н   | L   | Н   | L    |

H- High; M-Medium; L-Low

### **CONTENTS**

| S.NO | TITLE OF THE PROGRAM                                                       |    |  |  |  |  |  |  |
|------|----------------------------------------------------------------------------|----|--|--|--|--|--|--|
| 1.   | IMAGE LOADING, EXPLORING, AND DISPLAYING AN IMAGE                          | 6  |  |  |  |  |  |  |
| 2.   | ACCESS AND MANIPULATE OF IMAGE PIXELS                                      |    |  |  |  |  |  |  |
| 3.   | IMAGE TRANSFORMATIONS<br>i) RESIZING<br>ii) ROTATION                       | 12 |  |  |  |  |  |  |
| 4.   | ADDITION OPERATION OF TWO IMAGES                                           | 14 |  |  |  |  |  |  |
| 5.   | IMAGE FILTERING OPERATIONS<br>i) MEAN FILTERING<br>ii) GAUSSIAN FILTERING  | 17 |  |  |  |  |  |  |
| 6.   | IMAGE BINARIZATION USING SIMPLE THRESHOLDING METHOD                        | 20 |  |  |  |  |  |  |
| 7.   | EDGE DETECTION OPERATION USING SOBEL AND SCHARR<br>GRADIENTS               | 23 |  |  |  |  |  |  |
| 8.   | FIND GRAYSCALE AND RGB HISTOGRAMS OF AN<br>IMAGE                           | 26 |  |  |  |  |  |  |
| 9.   | SEGMENT AN IMAGE USING K-MEANS CLUSTERING ALGORITHM                        | 29 |  |  |  |  |  |  |
| 10.  | WRITE A PROGRAM TO CLASSIFY AN IMAGE USING KNN<br>CLASSIFICATION ALGORITHM | 32 |  |  |  |  |  |  |

# IMAGE LOADING, EXPLORINGAND DISPLAYING AN IMAGE

### AIM:

TO WRITE A PROGRAM FOR IMAGE LOADING, EXPLORING, AND DISPLAYING AN IMAGE

- Step 1: Import OpenCV Library
- Step 2: Read the Image
- Step 3: Convert the Image to Grayscale
- Step 4: Display the Grayscale Image
- Step 5: Save the Original Image to a New Location

import cv2

img = cv2.imread("C:/Users/Dell/Downloads/modi.jpeg") imgGray = cv2.cvtColor(img, cv2.COLOR\_BGR2GRAY) cv2.imshow("Gray Image", imgGray) cv2.waitKey(0) cv2.imwrite("E:/College Info/sem 2/lab/cv/modi.jpeg", img)

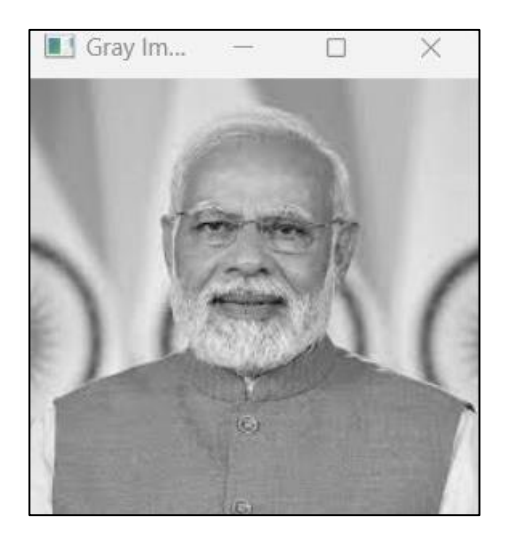

### **RESULT:**

### <u>AIM:</u>

TO WRITE A PROGRAM FOR ACCESSING AND MANIPULATING IMAGE PIXELS

- Step 1: Import OpenCV Library
- Step 2: Read the Image
- Step 3: Accessing the pixel value
- Step 4: modifying the pixel value
- Step 5: Save the Original Image to a New Location
- Step 6:Display the modified image

import cv2

```
img = cv2.imread('C:/Users/Dell/Downloads/1.jpg', cv2.IMREAD_COLOR)
value = img[10, 10, :]
print("ACCESSING PIXEL VALUES :", value)
```

```
img[10, 10, 0] = 255 value
= img[10, 10, :]
print("MODIFYING PIXEL VALUES :", value)
```

```
cv2.imshow('Image', img)
cv2.waitKey(0)
cv2.destroyAllWindows()
```

MODIFYING PIXEL VALUES FOR GRAYSCALE IMAGES [ 28 98 246] ACCESSING PIXEL VALUES FOR COLOR IMAGES [255 98 246]

#### **RESULT:**

# 3 IMAGE TRANSFORMATIONS i) RESIZING ii) ROTATION

### AIM:

TO WRITE A PROGRAM FOR IMAGE TRANSFORMATIONS LIKE IMAGE RESIZING AND ROTATING

### ALGORITHM:

- Step 1: Import OpenCV Library
- Step 2: Read the Image
- Step 3: Resize the image using cv2,resize() function
- Step 4: Resize the image using cv2,getRotationMatrix2D
- Step 5:Display the modified image using cv2.imshow

### SOURCE CODE:

#### import cv2

img = cv2.imread("C:/Users/Dell/Downloads/modi.jpeg")

resized\_img = cv2.resize(img, (600, 300))

rotation\_matrix = cv2.getRotationMatrix2D((img.shape[1]/2, img.shape[0]/2), 30, 1)

rotated\_img = cv2.warpAffine(img, rotation\_matrix, (img.shape[1], img.shape[0]))

```
cv2.imshow("Resized Image", resized_img) cv2.imshow("Rotated Image", rotated_img) cv2.waitKey(0)
```

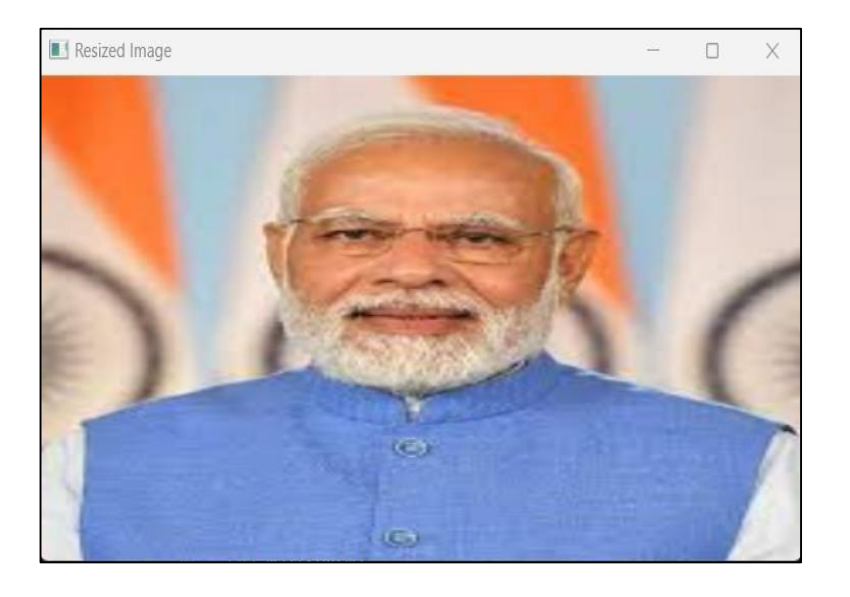

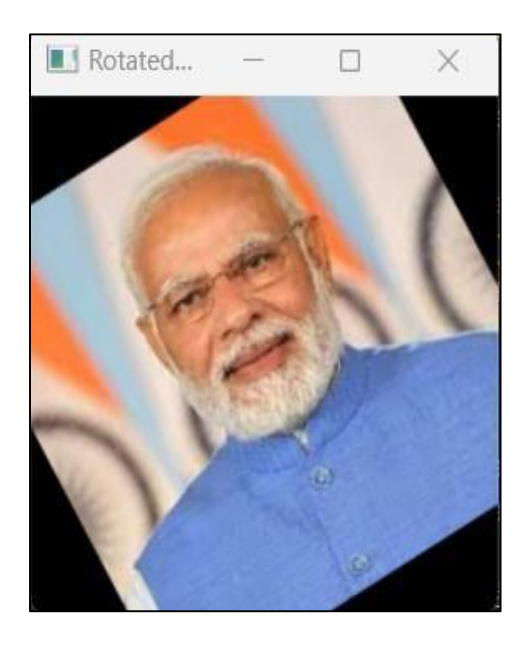

### **RESULT:**

### AIM:

TO WRITE A PROGRAM FOR ADDITION OPERATION OF TWO IMAGE

- Step 1: Import OpenCV Library
- Step 2: Read the Image 1
- Step 3: Read the Image 2
- Step 4: Add the two images 1 and 2 using cv2.addweighted() function
- Step 5:Display the modified image using cv2.imshow() functiom

import cv2

image\_one = cv2.imread("C:/Users/Dell/Downloads/img1.jpg") image\_two = cv2.imread("C:/Users/Dell/Downloads/img2.jpg") result\_image = cv2.addWeighted(image\_one, 0.5, image\_two, 0.5, 0) cv2.imshow('Addition operation of Two Images', result\_image) cv2.waitKey(0)

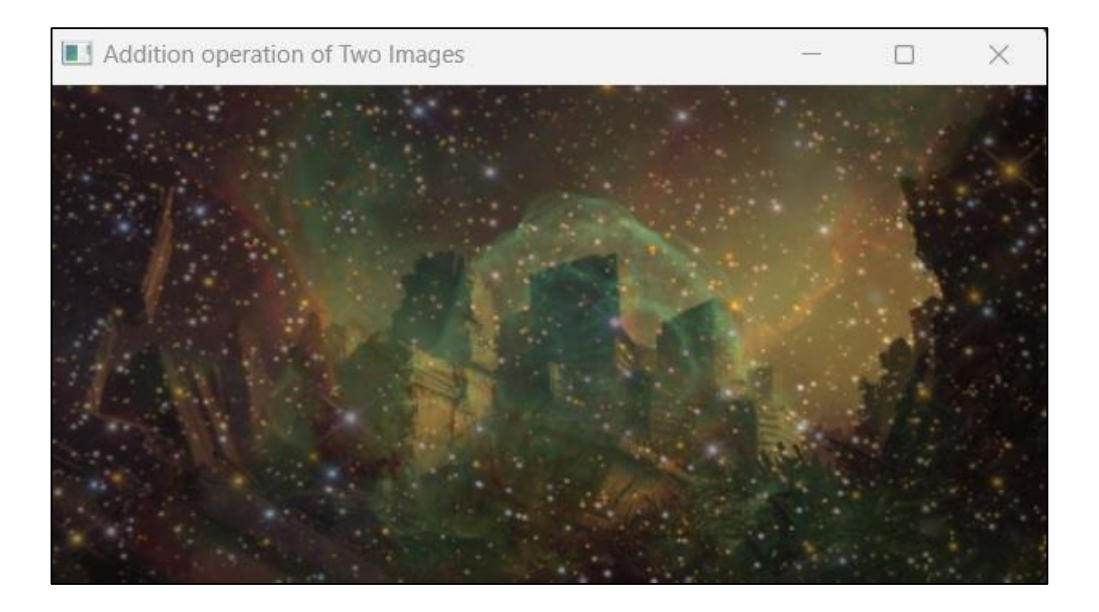

### **RESULT:**

| IMAGE FILTERING OPERATIONS |
|----------------------------|
| i) MEAN FILTERING          |
| ii) GAUSSIAN FILTERING     |
|                            |

### AIM:

TO WRITE A PROGRAM FOR IMAGE FILTERING OPERATIONS LIKE MEAN AND GAUSSIAN FILTERING

- Step 1: Import OpenCV Library
- Step 2: Import Numpy library
- Step 3: Import matplotlib library
- Step 4: Read the Image using cv2.imread()
- Step 5: Blur the image using cv2.blur() function and show the image using cv2.imshow() function

import cv2

import numpy as np

from matplotlib import pyplot as plt

# Mean Filtering

image = cv2.imread('C:/Users/Dell/Downloads/71.jpg')

new\_image = cv2.blur(image,(9, 9))

plt.subplot(121), plt.imshow(cv2.cvtColor(image, cv2.COLOR\_BGR2RGB)),plt.title('Original')

plt.subplot(122), plt.imshow(cv2.cvtColor(new\_image, cv2.COLOR\_BGR2RGB)),plt.title('Mean Filter')

plt.show()

#### # Gaussian Filtering

img = cv2.imread("C:/Users/Dell/Downloads/nature.jpeg")

```
dst = cv2.GaussianBlur(img,(9,9),cv2.BORDER_REFLECT_101)
```

```
cv2.imshow('Gaussian Blur Image', np.hstack((img, dst))) cv2.waitKey(0)
```

```
cv2.destroyAllWindows()
```

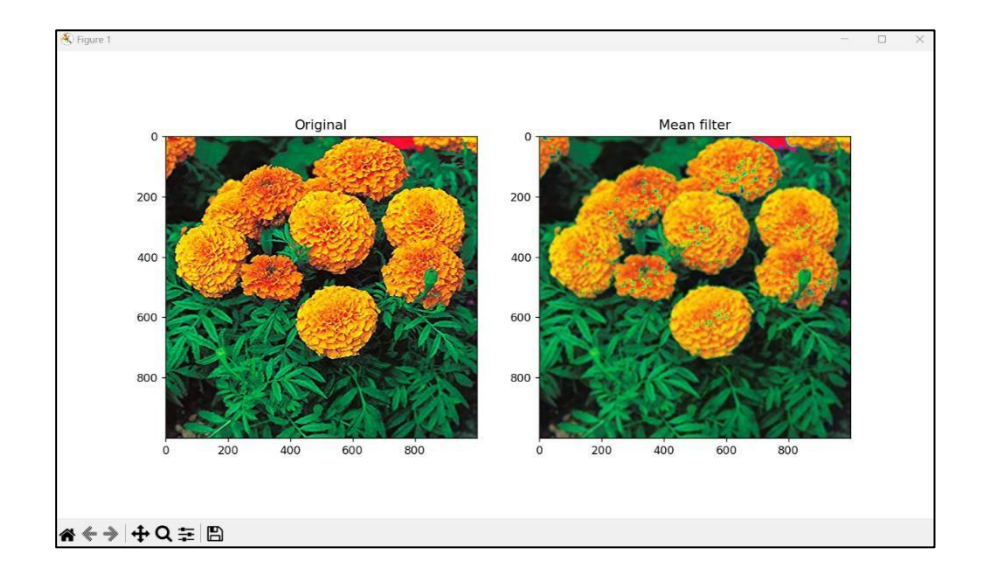

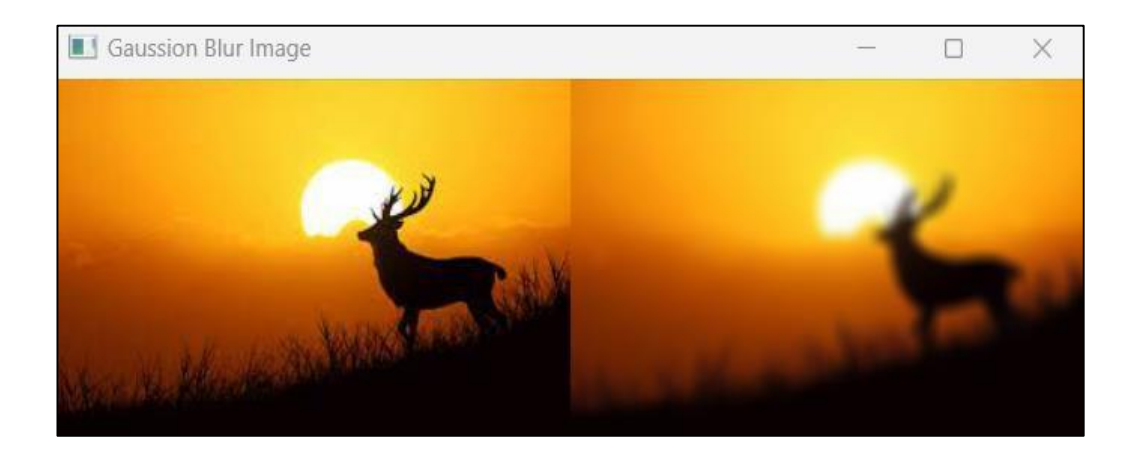

### **RESULT:**

### AIM:

TO WRITE A PROGRAM FOR IMAGE BINARIZATION USING SIMPLE THRESHOLD METHOD

- Step 1: Import OpenCV Library
- Step 2: Read the Image using cv2.imread()
- Step 3: Change the colour using cvtColor()
- Step 4: By changing the threshold of the image using cv2.threshold() function
- Step 5: show the image using cv2.imshow() function

import cv2

im = cv2.imread("C:/Users/Dell/Downloads/im2.jpeg") img = cv2.cvtColor(im, cv2.COLOR\_BGR2GRAY) ret, thresh1 = cv2.threshold(img, 120, 255, cv2.THRESH\_BINARY) cv2.imshow('Binary Threshold', thresh1) cv2.waitKey(0)

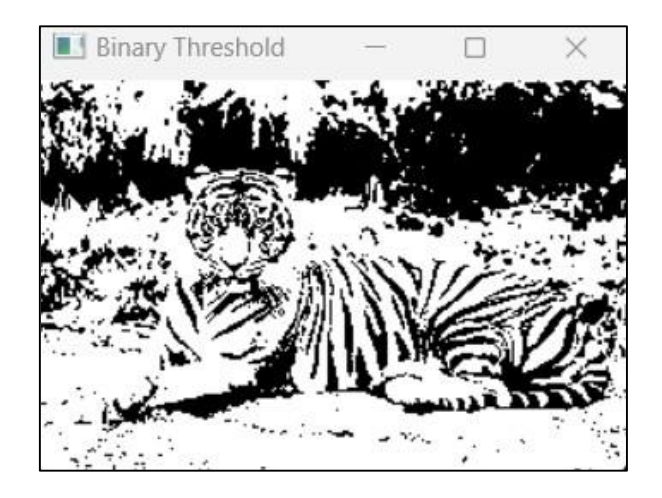

### **RESULT:**

### AIM:

TO WRITE A PROGRAM FOR FIND GRAYSCALE AND RGB HISTOGRAMS OF AN IMAGE

- Step 1: Import OpenCV Library
- Step 2: Import matplotlib library
- Step 3: Read the Image using cv2.imread()
- Step 4: Giving the permissions and title for the graphical representation
- Step 5: by sets the colours respectively RED GREEN and BLUE with an function of display the histogram cv2.imshow()

```
import cv2
import matplotlib.pyplot as plt
```

```
imageObj = cv2.imread('C:/Users/Dell/Downloads/im2.jpeg')
plt.axis("off")
plt.title("Original Image")
plt.imshow(cv2.cvtColor(imageObj, cv2.COLOR_BGR2RGB))
plt.show()
```

```
blue_color = cv2.calcHist([imageObj], [0], None, [256], [0, 256]) red_color =
cv2.calcHist([imageObj], [1], None, [256], [0, 256]) green_color =
cv2.calcHist([imageObj], [2], None, [256], [0, 256]) plt.title("Histogram of RGB
Colors")
plt.hist(blue_color, color="blue")
plt.hist(green_color, color="blue")
plt.hist(green_color, color="red") plt.show()
```

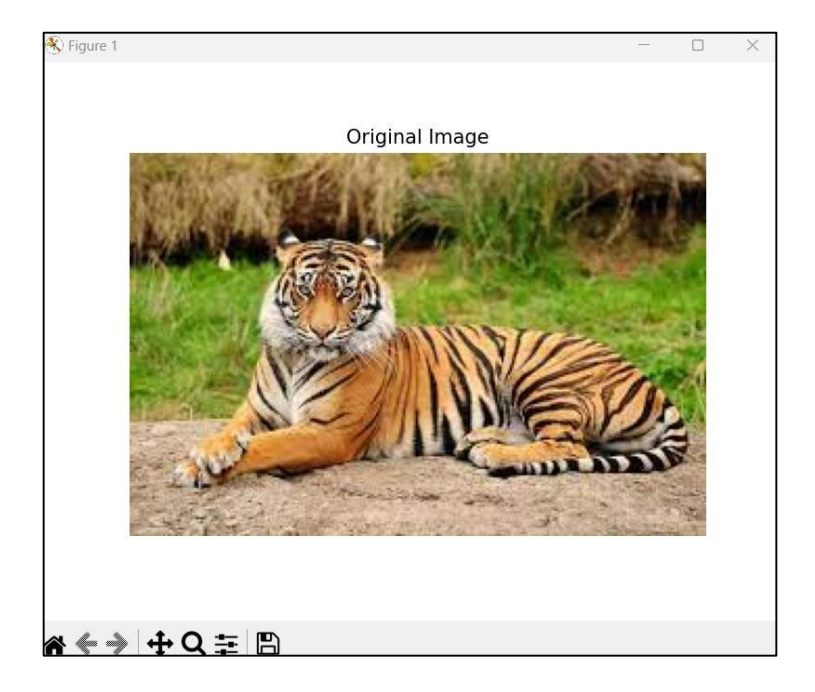

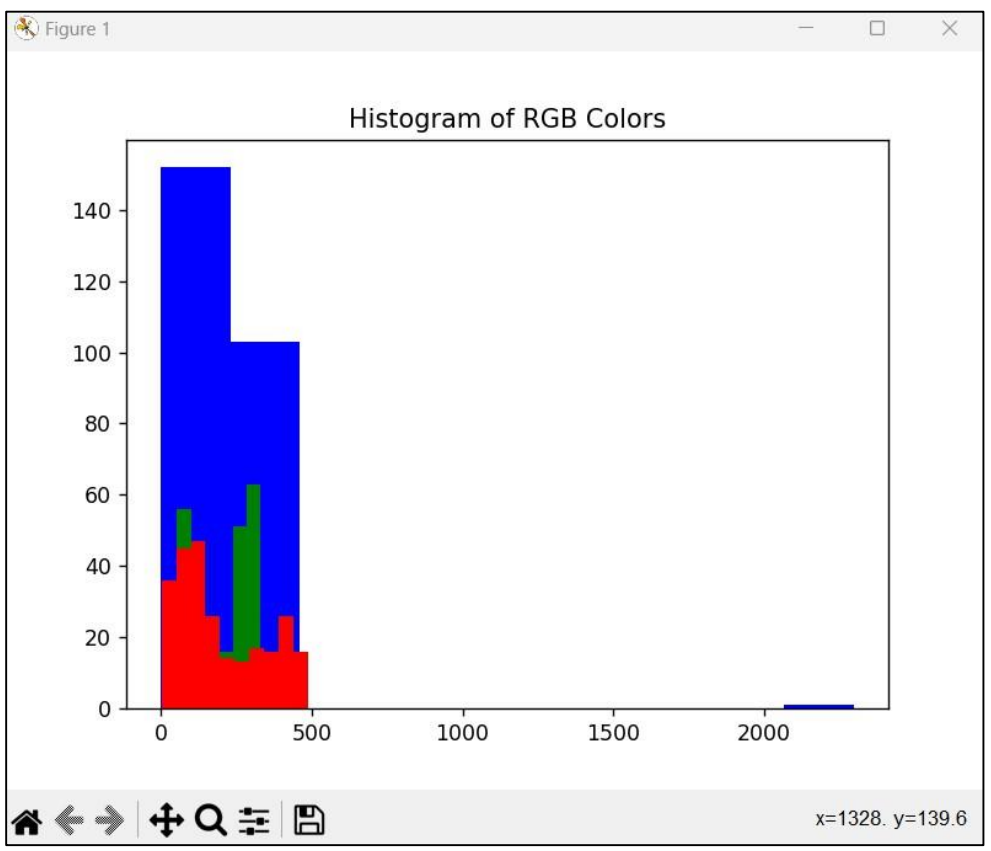

### **RESULT:**

### AIM:

TO WRITE A PROGRAM FOR SEGMENT AN IMAGE USING K-MEANS CLUSTERING ALGORITHM

- Step 1: Import OpenCV Library
- Step 2: Import Numpy library
- Step 3: Read the Image using cv2.imread()
- Step 4: set the properties for segmentation using numpy as res, float, label center, criteria
- Step 5:Display the modified image using cv2.imshow() function

import numpy as np

import cv2 as cv

img = cv.imread('C:/Users/Dell/Downloads/ig2.jpg') Z =

img.reshape((-1,3))

Z = np.float32(Z)

criteria = (cv.TERM\_CRITERIA\_EPS + cv.TERM\_CRITERIA\_MAX\_ITER, 10, 1.0) K = 8

ret,label,center=cv.kmeans(Z,K,None,criteria,10,cv.KMEANS\_RANDO M\_CENTERS)

center = np.uint8(center)

res = center[label.flatten()]

res2 = res.reshape((img.shape)) cv.imshow('Image using

K-means Cluster',res2) cv.waitKey(0)

cv.destroyAllWindows()

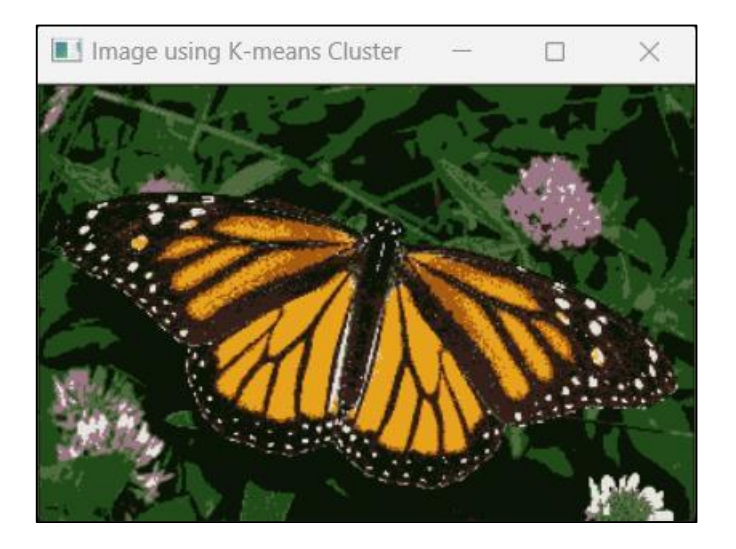

### **RESULT:**

# 9 EDGE DETECTION OPERATION USING SOBEL AND SCHARR GRADIENTS

### AIM:

TO WRITE A PROGRAM FOR EDGE DETECTION OPERATION USING SOBEL AND SCHARR GRADIENTS

- Step 1: Import OpenCV Library
- Step 2: Read the Image using cv2.imread()
- Step 3: set the properties for sobel x and sobel y and scharr x and scharr y
- Step 4: Display the each image using cv2.imshow() function

```
import cv2
```

```
img = cv2.imread('C:/Users/Dell/Downloads/sudo.png',
cv2.IMREAD_GRAYSCALE)
```

```
sobelx = cv2.Sobel(img, cv2.CV_64F, 1, 0, ksize=3)
sobely = cv2.Sobel(img, cv2.CV_64F, 0, 1, ksize=3)
```

```
scharrx = cv2.Scharr(img, cv2.CV_64F, 1, 0)
scharry = cv2.Scharr(img, cv2.CV_64F, 0, 1)
```

```
cv2.imshow('Original', img)
cv2.imshow('Sobel X', sobelx)
cv2.imshow('Sobel Y', sobely)
cv2.imshow('Scharr X', scharrx)
cv2.imshow('Scharr Y', scharry)
cv2.waitKey(0)
cv2.destroyAllWindows()
```

|   | Orig | jinal |   |   |   |   |   | × |
|---|------|-------|---|---|---|---|---|---|
| 8 |      |       |   |   |   |   |   |   |
|   | 1    | 3     | 8 | 6 | 7 | 5 | 4 | 9 |
| 4 | 7    |       | 5 |   | 3 | 2 | 6 |   |
|   |      |       |   | 5 |   | 9 | 8 | 1 |
|   | 6    | 8     | 9 |   |   |   |   |   |
| 7 |      | 1     | 3 | 4 |   |   | 2 |   |
| 6 |      |       |   | 7 |   |   |   | 4 |
|   |      | 7     |   |   | 9 |   |   |   |
|   | 3    |       |   | 8 |   |   | 1 | 2 |

|             | Sob | el X |   | - | (       |   | 3 | < |
|-------------|-----|------|---|---|---------|---|---|---|
| <b>ខ</b> ្ម | a,  | 3    | 8 | 6 | 7       | 6 | 4 | 9 |
| 4           | 7   |      | 6 |   | 3       | 2 | 0 |   |
|             |     |      |   | 8 |         | 9 | 8 | 1 |
|             | 0   | 8    | 9 |   |         |   |   |   |
| 1           | - 3 | 1,   | 3 | 4 |         |   | 2 |   |
| 6           |     |      |   | 1 | ~       |   |   | 4 |
| ŝ           | 3   | 1    | 1 | 8 | ٦,<br>S | 1 | J | 2 |

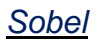

| So  | bel Y    | -          |          | ×   |
|-----|----------|------------|----------|-----|
| 8.  |          | -          |          |     |
|     | .3       | 8.6        | 7.5      | 4.9 |
| 4.7 |          | ວົ.        | 3.2      | .ô. |
| 125 |          | _ చ్       | <u> </u> | 8.1 |
| ĉ   | <u>8</u> | <u>9</u> _ |          |     |
| 7.  | 1        | 3.4        |          | .2. |
| ô.  |          | .7         |          | 4   |
|     | 7        |            | S        |     |
| 3   | ;        | ŝ          |          | 1.2 |

×

4

2

í

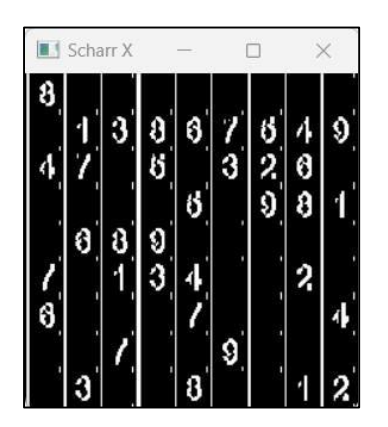

ŝ 13867549 1 7 5 ŝ 2.8 5 5.8.1 6 8 9 1 3.4 2 7 3 7 ŝ 7 ŝ 3

Scharr Y

### **RESULT:**

THUS THE ABOVE PROGRAM HAS BEEN EXECUTED SUCESSFULLY

<u>Scharr</u>

# WRITE A PROGRAM TO CLASSIFY AN IMAGE USING KNN CLASSIFICATION ALGORITHM

#### AIM:

To WRITE A PROGRAM TO CLASSIFY AN IMAGE USING KNN CLASSIFICATION ALGORITHM

- Step 1: Import time Library
- Step 2: Import Numpy library
- Step 3: Import pandas library
- Step 4: Import matplotlib library
- Step 5: Import sklearn library
- Step 6: Import seaborn library
- Step 7: creating ojects instances test x , y and train x ,y , digits , predictions
- Step 8: Read the Image using cv2.imread()
- Step 9: figure the data using plt.figure() function and set the titles
- Step 10:Display the resulted data in command prompt

import numpy as np import pandas as pd import matplotlib.pyplot as plt import time from sklearn.datasets import load\_digits

digits = load\_digits() print(digits.keys()) print('Label Data Shape', digits.target.shape)

X = digits.images

from sklearn.metrics import accuracy\_score, confusion\_matrix from sklearn.model\_selection import train\_test\_split from sklearn.multiclass import OneVsRestClassifier from sklearn.neighbors import KNeighborsClassifier import seaborn as sns

X = digits.data y = digits.target

```
X_train, X_test, y_train, y_test = train_test_split(X, y, test_size=0.25,
random_state=0)
knn = OneVsRestClassifier(KNeighborsClassifier())
knn.fit(X_train, y_train)
predictions = knn.predict(X_test)
print('KNN Accuracy: %.3f' % accuracy_score(y_test, predictions))
```

```
cm = confusion_matrix(y_test, predictions)
plt.figure(figsize=(9,9))
sns.heatmap(cm, annot=True, fmt='.3f', linewidths=.5, square=True,
cmap='Blues_r')
plt.ylabel('Actual label')
plt.xlabel('Predicted label')
all_sample_title='Accuracy_Score:{0}'.format(accuracy_score(y_test,pre dictions))
plt.title(all_sample_title, size=15)
```

dict\_keys(['data', 'target', 'frame', 'feature\_names', 'target\_names', 'images', 'DESCR'])
Label Data Shape (1797,)
KNN Accuracy: 0.980

### **RESULT:**

### **Reference Books:**

- 1. Richard Szeliski, "Computer Vision: Algorithms and Applications", Springer-Verlag London Limited, 2011.
- Richard Hartley and Andrew Zisserman, "Multiple View Geometry in Computer Vision", 2<sup>nd</sup> Edition, Cambridge University Press, 2003.
- 3. Rajalingappaa Shanmygamani, "Deep Learning for Computer Vision", Packt Publishing, 2018.
- Chistopher M. Bishop, "Pattern Recognition and Machine Learning", Springer Science + Business Media, LLC, 2006.
- 5. Adrian Kaehler and Gary Bradski, "Learning OpenCV3 Computer Vision in C++ with the OpenCV Library", O'Reilly, 2017.

### Website References:

- 1. <u>https://opencv.org/university/free-opencv-</u> <u>course/?utm\_source=opcv&utm\_medium=menu&utm\_campaign=obc</u>
- 2. https://pyimagesearch.com/
- 3. <u>https://www.kaggle.com/datasets</u>
- 4. https://cs231n.stanford.edu/
- 5. https://paperswithcode.com/